## Návod na spuštění online rodičovské schůzky

1. klepněte na odkaz "*Kliknutím sem se připojíte ke schůzce*", který je součástí tohoto emailu:

### Schůzka v Microsoft Teams

Připojit se na počítači nebo přes mobilní aplikaci Kliknutím sem se připojíte ke schůzce.

Další informace | Možnosti schůzky

GYMNÁZIUM

A OBCHODNÍ AKADEMIE

#### 2a. POKUD NEPOUŽÍVÁTE APLIKACI MICROSOFT TEAMS:

- zvolte prostřední možnost "Pokračovat v tomto prohlížeči" (popř. "Používat Teams v … název prohlížeče")
- není nutné nic stahovat ani instalovat

#### **2b.** POKUD POUŽÍVÁTE APLIKACI MICROSOFT TEAMS:

 zvolte poslední možnost "Otevřít aplikaci Teams" (popř. se automaticky otevře)

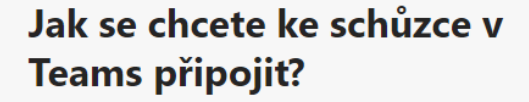

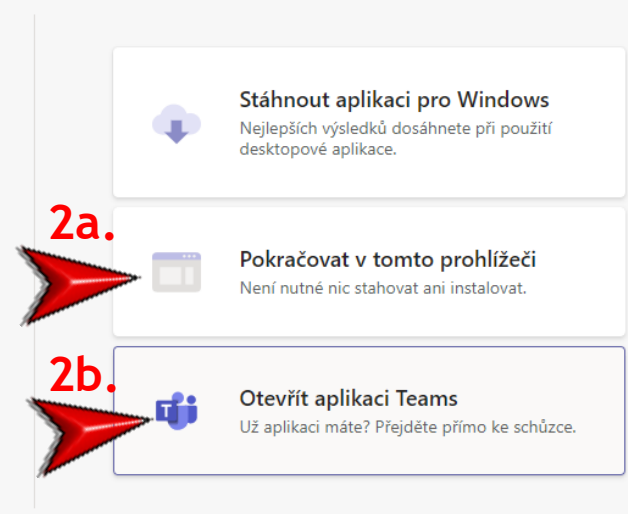

## 3a. POKUD NEPOUŽÍVÁTE APLIKACI MICROSOFT TEAMS: - zadejte jméno a zvolte volbu "Připojit se":

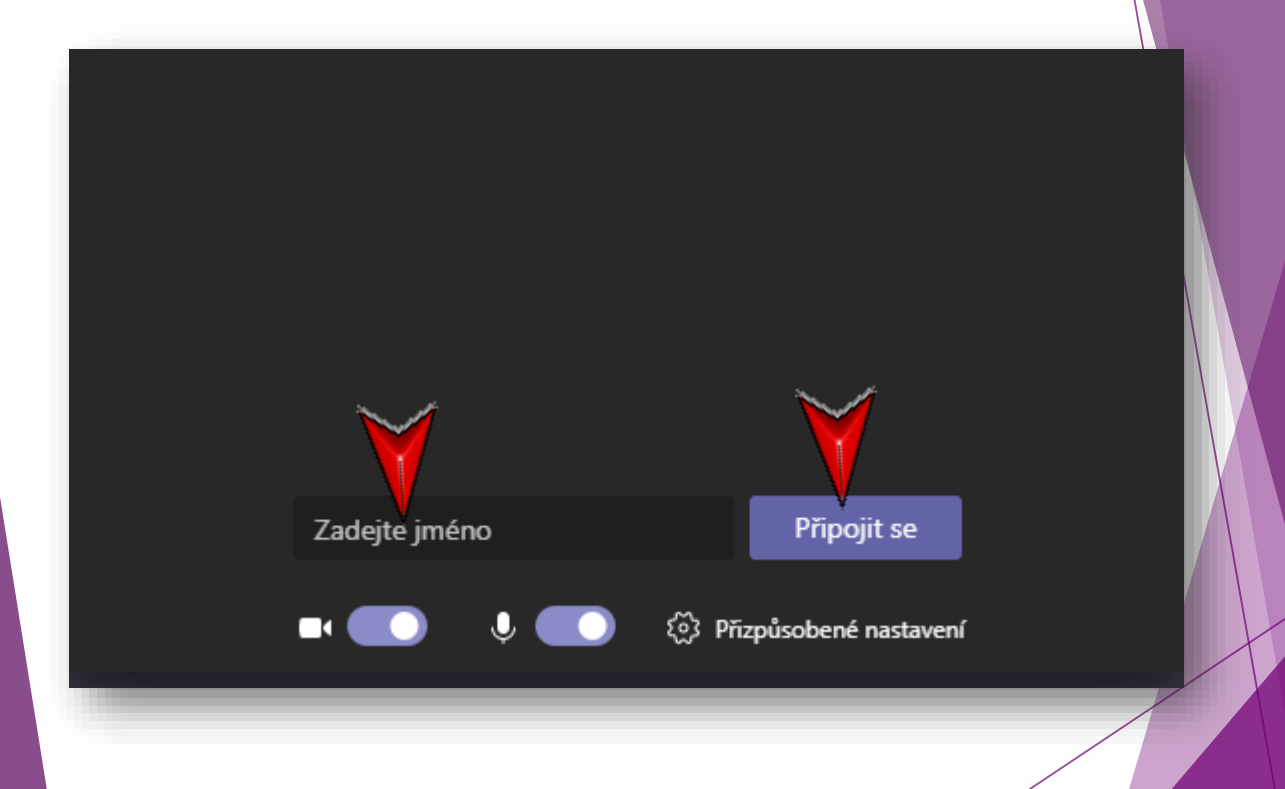

# **3b. POKUD POUŽÍVÁTE APLIKACI MICROSOFT TEAMS:** - zvolte volbu "**Připojit se**":

| General — — — ×                                |   |
|------------------------------------------------|---|
| Zvolte nastavení zvuku a videa pro:<br>General |   |
|                                                |   |
|                                                |   |
|                                                |   |
|                                                |   |
|                                                |   |
| 🖬 💽 🎐 💽 🚿 🔅 Přizpůsobené Připojit se           |   |
| Další možnosti připojení                       |   |
|                                                |   |
|                                                |   |
|                                                | X |

**4.** Vyčkejte až schůzka začne, nebo až třídní učitel povolí váš přístup k online schůzce.

### Až schůzka začne, dáme ostatním vědět, že čekáte.

Pokud jste organizátor nebo pokud pozvánka přišla z vaší školy nebo práce, přihlaste se prosím..

### Účastníkům schůzky jsme dali věděli, že čekáte.

Pokud jste organizátor nebo pokud pozvánka přišla z vaší školy nebo práce, přihlaste se prosím..

5. Během schůzky můžete: - zapnout/vypnout kameru a mikrofon J - hlásit se o slovo - zobrazit seznam účastníku schůzky 8 - zavěsit ee, 厨 E 01:32